# **Release Notes for TotalFlow Print Server R-60/R-60A**

This document contains important information about this release. Be sure to provide this information to all users before proceeding with the installation.

## Additional information

This product is provided with calibration targets using ColorPort. Below shown are two types of calibration targets stored in the folder on the driver CD-ROM provided.

#### Folder

Calibration

#### File names

- Calibration\_Target\_Standard.xml (Standard accuracy target)
- · Calibration\_Target\_High.xml (High accuracy target)

Before calibrating a printer, import the xml files using ColorPort.

For details about how to calibrate a printer, see "Calibrating the Printer", Operating Instructions and the help in ColorPort.

## Additional information

Do not select "Choose paper source by PDF paper size" when you print a PDF file from Adobe Reader/Adobe Acrobat using the printer driver when the PDF file has multiple pages and includes a printer driver when the PDF file has multiple pages and includes a printer driver when the PDF file has multiple pages and includes a printer driver when the PDF file has multiple pages and includes a printer driver when the PDF file has multiple pages and includes a printer driver when the PDF file has multiple pages and includes a printer driver when the PDF file has multiple pages and includes a printer driver when the PDF file has multiple pages and includes a printer driver when the PDF file has multiple pages and includes a printer driver when the PDF file has multiple pages and includes a printer driver when the PDF file has multiple pages and includes a page. If you select "Choose paper source by PDF paper size", the document might not be printed correctly.

## Additional information

Paper that is not folded cannot be delivered to the output tray of the multi-folding unit. When you print a job that includes both Z-folded paper and other paper, specify a finisher tray for the output tray.

## Additional information

When printing is performed using the following finishing functions, the printer may print part of the document even if the number of sheets for one set exceeds the capacity of the finisher or binder.

- Staple
- Perfect binding
- Ring binding
- Multi-sheet fold (Fold sheets together)

To prevent the printer from performing this, print using [Process and Hold] or [Process and Print] or specify [Yes] for "Process jobs before printing" in the "Basic" pod on the [Data Stream] tab in the [Configuration] hub.

## Additional information

If you specify an odd number as the total number of the pages to be substituted and "Start new chapter" while editing job properties, one additional page that follows may also be replaced.

To avoid this, follow the below procedure:

- 1. Save the settings for substituting pages and starting a new chapter.
- 2. Apply the originally configured settings to the one additional page that follows.

For example, if you substitute five pages from page 3 to page 7 and specify "Start new chapter", apply the originally configured settings to page 8.

## Additional information

When using the printer driver on Windows, use the following printer driver functions to insert separation sheets in the original.

- Banner page
- · Job separator sheet

Do not use the "Separator page" function in Windows' "Printer properties". Using this function may result in prints you do not intend to have.

#### Additional information

When you select [Fifth station plane.] from Processing target in [Fifth Station] in Job Properties, we recommend that you only use ASCII printable characters for special plane names in the original and for any "Named plane" you specify in Job Properties. While the character code of a special plane in the original differs depending on the application or operating system to compile the original, the character code of the "Named plane" is UTF-8. If the character codes do not match, plane names may be garbled so that you cannot use the Fifth Station plane function.

#### Additional information

To save the calibration data measured by using ColorPort, select [ColorPort Linearization] as the file type and ".lin" as the extension. Only lin files are supported.

#### Additional information

Specify one of the following binding settings for trimming by using the printer driver or a remote or local console. Otherwise, trimming cannot be specified.

- Booklet staple
- Perfect binding

## Additional information

To calibrate trays and types of paper individually, specify separate calibration data for each tray and type of paper.

For example, when you specify [Plain paper] as the calibration data for Paper A in Tray 1 and specify the same calibration data for Paper B in Tray 2, Paper A and Paper B are calibrated equally.

Open [Paper Properties] on the [Paper] tab in the [Configuration] hub, and then click a name next to [Calibration name] in [Advanced], so that you can check all calibration data.

## Additional information

Some applications that do not conform to the data format of the printer driver cannot be used to print data from the printer driver.

## Additional information

When using a remote console from Internet Explorer 10/11, whitelist the IP address of this product to "Trusted sites" in "Security" under "Internet options".

## Additional information

The following restriction applies when you configure settings for the Exception Pages menu of the Job Properties tab (for Windows) or the Job Properties dialog box (for Mac).

Make sure to first configure settings for the Imposition:, Paper and Finishing menus, then this menu. Otherwise, you may not have the required print results.

## Additional information

Turn on the power interlock switch after at least a minute elapses following the turnoff of the main power switch.

## Additional information

Backup and restore functions can be applied to same models. Backup data of a different model cannot be restored.

## Additional information

Specifying overprint for a special color object in a PostScript job is canceled, and the object under the special color object is knocked out.

To specify overprint for a special color object, save the original as a PDF file or convert the special color object to a CMYK process color object in advance.

## Additional information

When using OS X and printing from the following applications using the printer driver, the print results may not be what you intended.

- · Adobe InDesign CS3 or later
- Adobe Illustrator CS3 or later

## Trademarks

Adobe, Acrobat, Illustrator, InDesign, and Reader are either registered trademarks or trademarks of Adobe Systems Incorporated in the United States and/or other countries. Mac and OS X are trademarks of Apple Inc., registered in the U.S. and other countries. Microsoft, Windows, and Internet Explorer are either registered trademarks or trademarks of Microsoft Corp. in the United States and/or other countries.

The proper names of Internet Explorer 10 and 11 are as follows:

- Internet Explorer® 10
- Internet Explorer<sup>®</sup> 11

Other product names used herein are for identification purposes only and might be trademarks of their respective companies. We disclaim any and all rights to those marks.

© 2015 EN GB EN US EN AU M273-7516